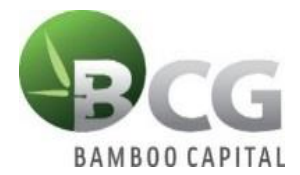

# HƯỚNG DẪN ĐĂNG NHẬP THAM DỰ ĐẠI HỘI ĐỒNG CỔ ĐÔNG THƯỜNG NIÊN NĂM 2021 CÔNG TY CỔ PHẦN BAMBOO CAPITAL

Để tham dự Đại hội trực tuyến và biểu quyết từ xa bằng hình thức bỏ phiếu điện tử, Quý cổ đông vui lòng thực hiện đăng nhập theo 7 bước sau:

### \* <u>Bước 1:</u>

Quý cổ đông sử dụng máy tính hoặc máy tính bảng hoặc điện thoại thông minh có kết nối internet Wifi/ 3G truy cập vào trang <u>www.bcg.bvote.vn</u> hoặc <u>bcg.bvote.vn</u> → Bấm

nít Đăng nhập biểu quyết

# \* <u>Bước 2:</u>

Survey Burder 3

- Điền Tên đăng nhập đã được in trong *Thư mời tham dự* (Đây là Số căn cước/ CMND đối với cá nhân hoặc Số giấy phép ĐKKD đối với tổ chức đã lưu ký tại TT Lưu ký chứng khoán)
- Chọn 1 trong 2 cách:
- ≻ Cách đăng nhập bằng mật khẩu
   → Nhấn
   <sup>TIẾP TỤC VỚI MẬT KHẨU</sup>
- ≻ Cách đăng nhập bằng mã OTP
   → Nhấn
   TIẾP TỤC VỚI OTP

# CONTROL CONTROL

*Nếu chọn đăng nhập bằng mật khẩu*: Nhập mật khẩu (*đã in trong* Thư mời tham dự ĐH)

Nếu chọn đăng nhập bằng mã OTP: Kiểm tra tin nhắn OTP gửi tới số điện thoại (đã đăng ký với Trung tâm Lưu ký Chứng khoán)
→ Nhập mã OTP

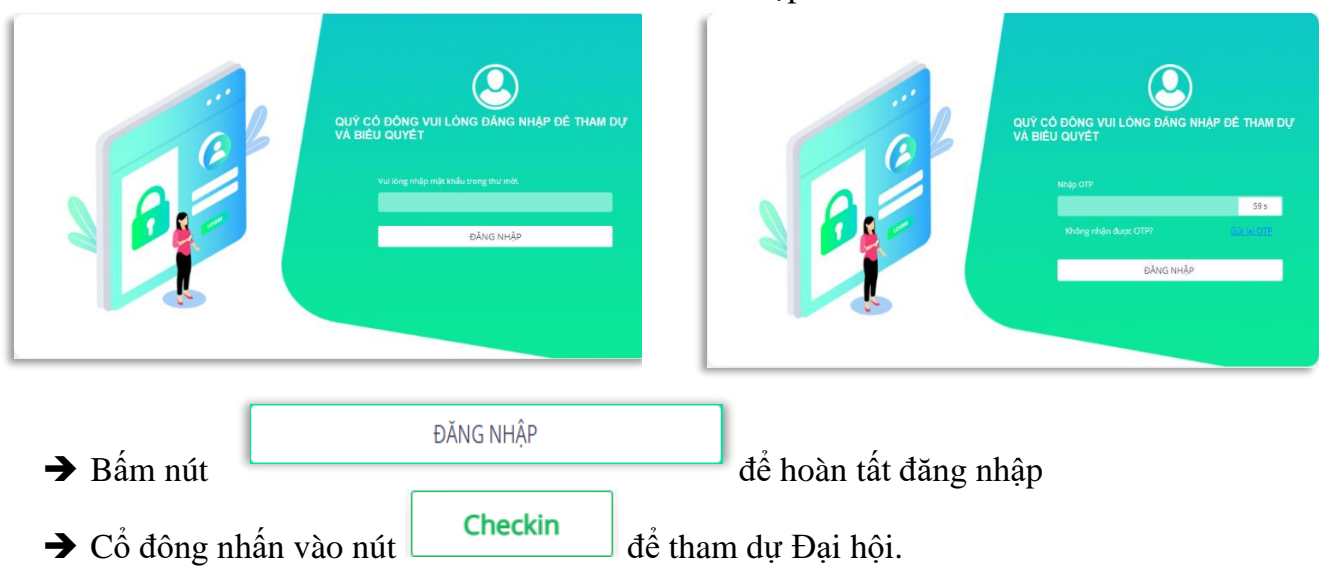

#### \* Bước 4: Thông qua thủ tục khai mạc đại hội

• Cổ đông lựa chọn *Tán thành, Không tán thành hoặc Không ý kiến* để thực hiện biểu quyết cho nội dung.

| STT | Nội dung                                  |           | Biểu quyết      |              |                    |
|-----|-------------------------------------------|-----------|-----------------|--------------|--------------------|
|     |                                           | Tán thành | Không tán thành | Không ý kiến |                    |
| 1   | <u>Thông qua danh sách Chủ toạ đoàn</u>   |           |                 |              | Chưa biểu<br>quyết |
| 2   | <u>Thông qua danh sách Thư ký đoàn</u>    |           |                 |              | Chưa biểu<br>quyết |
| 3   | <u>Thông qua danh sách ban kiểm phiếu</u> |           |                 |              | Chưa biểu<br>quyết |
|     |                                           |           |                 |              |                    |

• Sau đó cổ đông nhấn

dể gửi đi biểu quyết của mình.

✤ <u>Bước 5</u>: Biểu quyết thông qua các Báo cáo và Tờ trình

Gửi tất cả

- Cổ đông được lựa chọn các ý kiến *Tán thành Không tán thành Không ý kiến* đối với từng vấn đề:
- Lựa chọn Tán thành, cổ đông tích chọn:

|              | Biểu quyết      |              |                |
|--------------|-----------------|--------------|----------------|
| Tán thành    | Không tán thành | Không ý kiến |                |
|              |                 |              |                |
|              |                 |              |                |
| $\checkmark$ |                 |              | Gửi biểu quyết |

Lựa chọn Không tán thành, cổ đông tích chọn:

|           | Biểu quyết      |              |                |
|-----------|-----------------|--------------|----------------|
| Tán thành | Không tán thành | Không ý kiến |                |
|           |                 |              |                |
|           |                 |              | Gửi biểu quyết |

Lựa chọn Không ý kiến, cổ đông tích chọn:

|           | Biểu quyết      |              |                |
|-----------|-----------------|--------------|----------------|
| Tán thành | Không tán thành | Không ý kiến |                |
|           |                 |              | Gửi biểu quyết |

 Sau đó thực hiện nhấn
 Gửi biểu quyết tất cả các biểu quyết của tất cả các tờ trình.

# ✤ <u>Bước 6</u>: Biểu quyết bầu cử (Bầu dồn phiếu)

Đối với các nội dung liên quan bầu dồn phiếu, Cổ đông sẽ nhập vào số phiếu bầu cho mỗi ứng cử viên tương ứng hoặc bấm vào bầu đều để chia đều tổng số phiếu có thể bầu cho các ứng viên. (Tổng số phiếu có thể bầu = Tổng số cổ phần cổ đông nắm giữ hoặc đại diện \* Số thành viên được bầu).

Gửi tất cả

để gửi đi

HIỆN ẨN

| 🗉 Nội dung (b | ầu dồn phiếu) |
|---------------|---------------|
|---------------|---------------|

|   | Bầu bổ sung<br>Thành viên HĐQT<br>nhiệm kỳ 2018-<br>2023<br>Tổng số phiếu có<br>thể bầu | <ul> <li>Nguyễn Văn A</li> <li>100</li> <li>100</li> </ul> | Nguyễn Văn B<br>Nhập số phiếu l | □ Nguyễn V<br>bầu Nhập số p<br>Tổng số phiếu còn | Yăn C<br>hiếu bầu | 0              |    |
|---|-----------------------------------------------------------------------------------------|------------------------------------------------------------|---------------------------------|--------------------------------------------------|-------------------|----------------|----|
|   |                                                                                         |                                                            |                                 | içi                                              |                   | Gửi biểu quyết |    |
| Ħ | Nội dung (bầu dồn ph                                                                    | ( <i>Nhập số ph</i><br>iếu)                                | iếu bầu ch                      | o mỗi ứng viêi                                   | n)                | HIỆN           | ÂN |
|   | Bầu bổ sung<br>Thành viên HĐQT<br>nhiệm kỳ 2018-<br>2023                                | ፼uyễn Văn A                                                | Vguyễn Văn B                    | Vguyễn V                                         | /ăn C             |                |    |
|   | Tổng số phiếu có<br>thể bầu                                                             | 100                                                        |                                 | Tổng số phiếu còn<br>lại                         |                   | 0              |    |
|   |                                                                                         |                                                            |                                 |                                                  |                   | Gửi biểu quyết |    |

(Bầu đều số phiếu cho ứng viên)

- ✤ <u>Bước 7</u>: Biểu quyết thông qua Biên bản và Nghị quyết cuộc họp
  - Cổ đông lựa chọn *Tán thành, Không tán thành hoặc Không ý kiến* để thực hiện biểu quyết cho nội dung.

| STT | Nội dung                  |           | Biểu quyết      |              |                 |
|-----|---------------------------|-----------|-----------------|--------------|-----------------|
|     |                           | Tán thành | Không tán thành | Không ý kiến |                 |
| 1   | <u>Biên bản đại hội</u>   |           |                 |              | Chưa biểu quyết |
| 2   | <u>Nghi quyết đại hội</u> |           |                 |              | Chưa biểu quyết |
|     |                           |           |                 |              |                 |

• Sau đó cổ đông nhấn

Gửi tất cả để gửi đi biểu quyết của mình.

# Hướng dẫn tải xuống file kết quả biểu quyết:

Cổ đông bấm vào "Tải xuống file kết quả biểu quyết" để tải kết quả biểu quyết về thiết bị.

HIỆN ẨN

#### Siểu quyết thông qua biên bản và nghị quyết đại hội

| STT | Nội dung                  | Tân thành        | Biểu quyết<br>Không tán thành | Không ý kiến |               |
|-----|---------------------------|------------------|-------------------------------|--------------|---------------|
| 1   | <u>Biên bản đại hội</u>   |                  |                               |              |               |
| 2   | <u>Nghị quyết đại hội</u> |                  |                               |              |               |
|     |                           |                  |                               | -            | Đã hoàn thành |
|     |                           | 🚯 Tải xuống file | e kết quả biểu quyết          |              |               |

#### Hướng dẫn gửi ý kiến:

Cổ đông sau khi đăng nhập có thể gửi ý kiến đến Đại hội bằng cách nhập vào ô "Đăng ký thảo luận". Thư ký sẽ tổng hợp ý kiến cổ đông để chuyển đến Ban Chủ tọa.

| Đăng ký thảo luận                                                          |   |  |
|----------------------------------------------------------------------------|---|--|
| Cổng đông vui lòng nhập<br>nội dung muốn đăng ký<br>thảo luận với đại hội! |   |  |
| 07/05/2021 10:18                                                           |   |  |
|                                                                            |   |  |
|                                                                            |   |  |
|                                                                            |   |  |
| Nhập ý kiến                                                                | > |  |
|                                                                            | × |  |

#### Hướng dẫn phát biểu ý kiến:

Là chức năng cho phép Cổ đông được phát biểu ý kiến của mình trong buổi họp Đại hội cổ đông ngày hôm ấy.

Khi được mời phát biểu ý kiến, hệ thống sẽ hiển thị một cửa sổ thông báo, cho phép Cổ đông bấm vào link được hệ thống cung cấp để tham gia cuộc họp trực tuyến, phát biểu ý kiến của mình.

#### Hướng dẫn chức năng ủy quyền:

Cổ đông có 2 cách để ủy quyền:

- Bằng giấy ủy quyền: Giấy ủy quyền được gửi kèm Thư mời tham dự ĐHĐCĐ. Cổ đông nhập các thông tin trên giấy và gửi về cho Ban kiểm tra tư cách cổ đông để tiến hành xử lý thông tin ủy quyền.
- Ủy quyền trực tuyến trên hệ thống. Được mô tả như sau:

Là chức năng cho phép Cổ đông không thể tham dự Đại hội có thể ủy quyền cho cổ đông khác hoặc cho người khác (không phải cổ đông) tham dự đại hội và biểu quyết.

# Hướng dẫn ủy quyền trực tuyến:

Bước 1: Cổ đông bấm "Ủy quyền" ở phía trên cùng bên phải của màn hình.

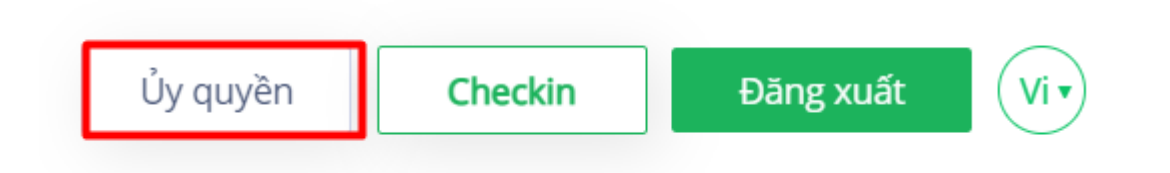

Bước 2: Cổ đông nhập vào thông tin của người muốn ủy quyền:

- Họ tên người được ủy quyền.
- Điện thoại của người được ủy quyền.
- CMND/CCCD người được ủy quyền.
- Số cổ phần ủy quyền.

Thông tin người được ủy quyền

| Họ và tên *                | Số điện thoại * |               |
|----------------------------|-----------------|---------------|
| Nhập nội dung              | Nhập nội dung   |               |
| CMND/CCCD *                | Ngày cấp *      | Nơi cấp *     |
| Nhập nội dung              | dd/mm/yyyy 🛅    | Nhập nội dung |
| Nhập số cổ phần ủy quyền * |                 |               |
| Nhập nội dung              | Ủy quyền        |               |
|                            |                 |               |

Bấm "Ủy quyền" để gửi thông tin đến hệ thống.

Cổ đông có thể quản lý trạng thái ủy quyền tại danh sách ủy quyền.

**Bước 3:** Để hoàn tất quá trình ủy quyền, Cổ đông bấm "Tải xuống file biểu mẫu ủy quyền" và điền đầy đủ các thông tin gửi đến Đại hội.